## aeroqual

# **Diagnose monitor**

Written By: Tanya Taylor

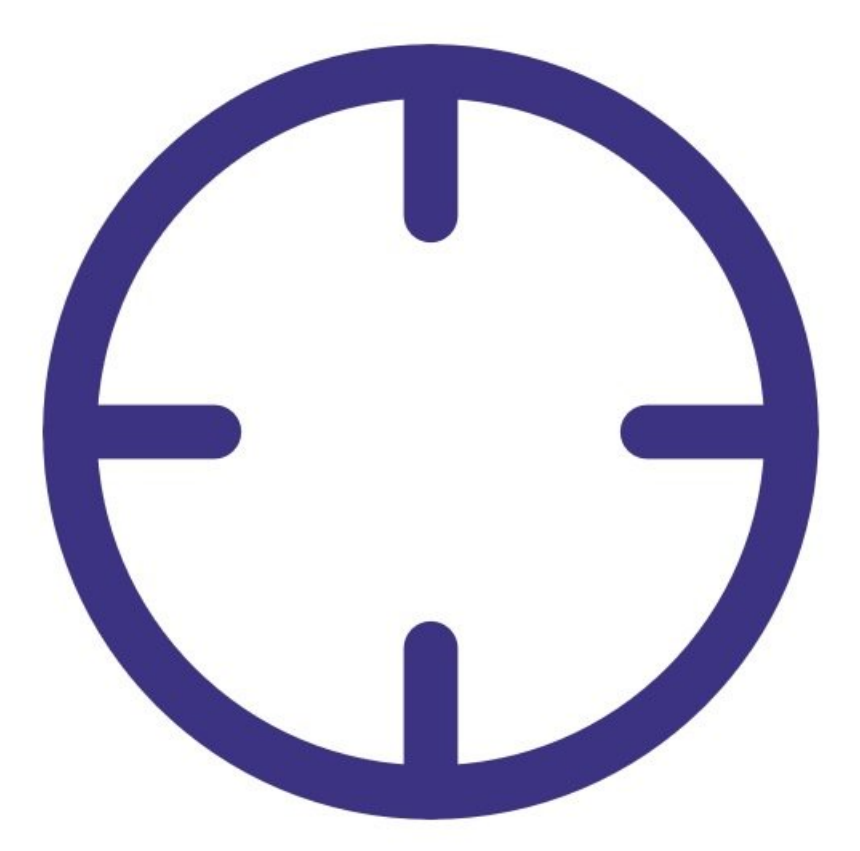

This document was generated on 2022-04-29 07:48:47 PM (MST).

#### Step 1 — Enter Diagnostics and Advanced app

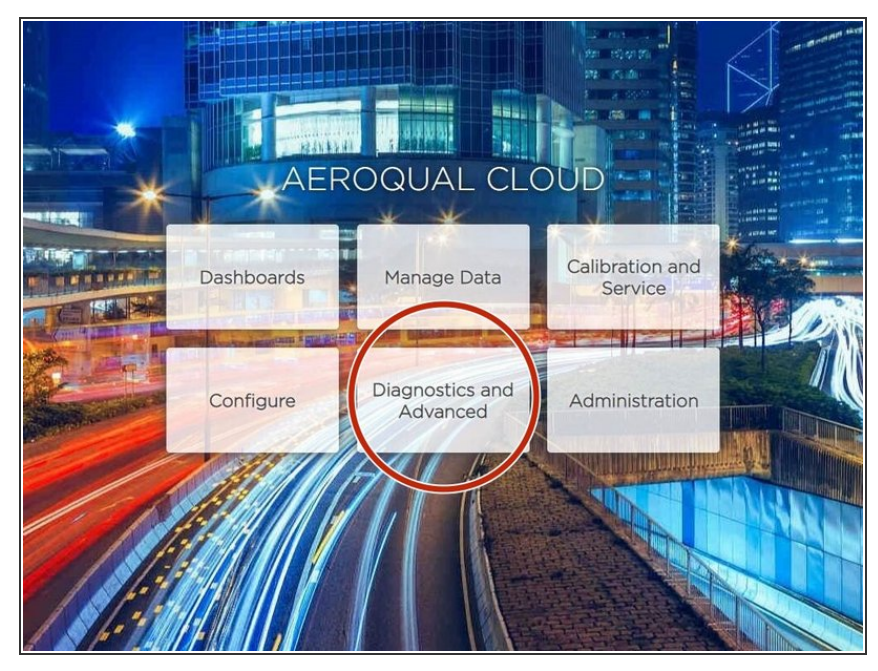

- To view real-time information about the status of your monitor's modules, you need engineer or administrator user permissions.
  - From the home screen, click
    Diagnostic and Advanced.

### Step 2 — Run module report

| ranced v Instrument v DS-VIRTUAL-07 (DS-VIRTUAL-07) v |              |                  |                 |                    |                 |                   |  |  |  |  |  |  |
|-------------------------------------------------------|--------------|------------------|-----------------|--------------------|-----------------|-------------------|--|--|--|--|--|--|
| Select parameter PM10 ~                               |              | Averaging per    | iod 1 minute    | ~ Pause            | Export          |                   |  |  |  |  |  |  |
| Time                                                  | PM10 (µg/m³) | Run time (Hours) | Pressure (mBar) | Laser current (mA) | Raw signal (Hz) | Bench temperature |  |  |  |  |  |  |
| 12:36 a.m.                                            | 0.00         | 2.340            | 3.450           | 4.560              | 5.670           | 6.780             |  |  |  |  |  |  |
| 12:35 a.m.                                            | 0.00         | 2.340            | 3.450           | 4.560              | 5.670           | 6.780             |  |  |  |  |  |  |
| 12:35 a.m.                                            | 0.00         | 2.340            | 3.450           | 4.560              | 5.670           | 6.780             |  |  |  |  |  |  |
| 12:34 a.m.                                            | 0.00         | 2.340            | 3.450           | 4.560              | 5.670           | 6.780             |  |  |  |  |  |  |
| 12:33 a.m.                                            | 0.00         | 2.340            | 3.450           | 4.560              | 5.670           | 6.780             |  |  |  |  |  |  |
| 12:32 a.m.                                            | 0.00         | 2.340            | 3.450           | 4.560              | 5.670           | 6.780             |  |  |  |  |  |  |
| 12:31 a.m.                                            | 0.00         | 2.340            | 3.450           | 4.560              | 5.670           | 6.780             |  |  |  |  |  |  |
| 12:30 a.m.                                            | 0.00         | 2.340            | 3.450           | 4.560              | 5.670           | 6.780             |  |  |  |  |  |  |
| 12:30 a.m.                                            | 0.00         | 2.340            | 3.450           | 4.560              | 5.670           | 6.780             |  |  |  |  |  |  |
| 12:29 a.m.                                            | 0.00         | 2.340            | 3.450           | 4.560              | 5.670           | 6.780             |  |  |  |  |  |  |
| 12:28 a.m.                                            | 0.00         | 2.340            | 3.450           | 4.560              | 5.670           | 6.780             |  |  |  |  |  |  |
| 12:27 a.m.                                            | 0.00         | 2.340            | 3.450           | 4.560              | 5.670           | 6.780             |  |  |  |  |  |  |
| 12:27 a.m.                                            | 0.00         | 2.340            | 3.450           | 4.560              | 5.670           | 6.780             |  |  |  |  |  |  |
| 12:26 a.m.                                            | 0.00         | 2.340            | 3.450           | 4.560              | 5.670           | 6.780             |  |  |  |  |  |  |
| 12:25 a.m.                                            | 0.00         | 2.340            | 3.450           | 4.560              | 5.670           | 6.780             |  |  |  |  |  |  |
| 12:24 a.m.                                            | 0.00         | 2.340            | 3.450           | 4.560              | 5.670           | 6.780             |  |  |  |  |  |  |
| 12:24 a.m.                                            | 0.00         | 2.340            | 3.450           | 4.560              | 5.670           | 6.780             |  |  |  |  |  |  |
| reserved.                                             | 0.00         | · · · ·          | ~               | v1.17 build 2      | 5.555           |                   |  |  |  |  |  |  |

- Select **Diagnostics** from the side menu.
- Data dynamically displays for the module that defaults into the Search parameter drop-down.
- Edit the search parameter to dynamically display data for another module.
- Click Export to download your report as a .csv file, which is easily opened in Microsoft Excel.

This document was generated on 2022-04-29 07:48:47 PM (MST).

#### Step 3 — View module settings

| 21 May 2020)    |        |       |     |        |      |      |      |      |                   |      |     |
|-----------------|--------|-------|-----|--------|------|------|------|------|-------------------|------|-----|
| Module          | HO     | H1    | H2  | H3     | TIMA | TIMR | TEMA | TEMR | PWML              | PWMH | HTR |
| PM1             | 0      | 1     | 760 | 298.15 | 2    | 60   | 1.4  | 2    | <mark>1</mark> 80 | 180  | 1   |
| PM2.5           | 0      | 1     | 760 | 298.15 | 2    | 60   | 1.4  | 2    | 180               | 180  | 1   |
| PM10            | 0      | 1     | 760 | 298.15 | 2    | 60   | 1.4  | 2    | 180               | 180  | 1   |
| TSP             | 0      | 1     | 760 | 298.15 | 2    | 60   | 1.4  | 2    | 180               | 180  | 1   |
| PID             | 0      | 11.82 | 0   | 1      | 30   | 30   | 0    | 0    | 1                 | 0    | 1   |
| Battery Voltage | 0      | 0     | 0   | 0      | 0    | 0    | 0    | 0    | 0                 | 0    | 0   |
| Refresh         | Export |       |     |        |      |      |      |      |                   |      |     |
|                 |        |       |     |        |      |      |      |      |                   |      |     |

For further support, contact <u>Technical Support</u>.

- Module control settings shouldn't be changed without instruction from Aeroqual. They are used by technical support to troubleshoot and diagnose your monitor's condition.
- Select Module Settings from the side menu to show a table of operational parameters for each module.
- Edit the settings as directed by Aeroqual technical support.

This document was generated on 2022-04-29 07:48:47 PM (MST).